# SOLIDWORKS 2021

# 入門編

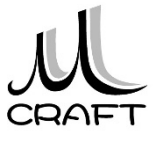

# 目次

# ■入門編

| 第1章 基本 ••••••                                                                                                    | 6                                         |
|----------------------------------------------------------------------------------------------------|-------------------------------------------|
| 1. SOLIDWORKSの基本・・・・・・・・・・・・・・・・・・・・・・・・・・・・・・・・・・・・                                                                                                    | 7<br>10<br>13                             |
| 第2章 基本操作•••••                                                                                                    | 16                                        |
| 1. 作業の開始・・・・・・・・・・・・・・・・・・・・・・・・・・・・・・・・・・・・                                                                                                    | 17<br>28                                  |
| 第3章 スケッチ・・・・・・・・・・・・・・・・・・・・・・・・・・・・・・・・・・・・                                                                                                    | 32                                        |
| 1. スケッチについて ・・・・・・・・・・・・・・・・・・・・・・・・・・・・・・・・・・・・                                                                                                    | 33<br>35<br>38<br>48                      |
| 第4章 押し出しフィーチャー・・・・・・・・・・・・・・・・・・・・・・・・・・・・・・・・・・・                                                                                                    | 76                                        |
| 1. 押し出しフィーチャー・・・・・・・・・・・・・・・・・・・・・・・・・・・・・・・・・・・                                                                                                    | 77                                        |
| 2. 押し出しフィーチャーの練習 ・・・・・・・・・・・・・・・・・・・・・・・・・・・・・・・・・・・・                                                                                                    | 85                                        |
| <ol> <li>2. 押し出しフィーチャーの練習・・・・・・・・・・・・・・・・・・・・・・・・・・・・・・・・・・・・</li></ol>                                                                                           | 85<br>94                                  |
| <ol> <li>2. 押し出しフィーチャーの練習</li> <li>第5章 編集</li> <li>1. モデル編集</li> <li>2. スケッチを編集する</li> <li>3. フィーチャーを編集する</li> <li>4. 履歴を入れ替える</li> <li>5. フィーチャーを削除する</li> </ol> | 85<br>94<br>95<br>96<br>100<br>103<br>107 |

# 目次

# ■入門編

| 第6章 モデリング・・・・・・・・・・・・・・・・・・・・・・・・・・・・・・・・・・・・         | ••  | 112 |
|-------------------------------------------------------|-----|-----|
| 1. 推奨するパーツモデリング・・・・・・・・・・・・・・・・・・・・・・・・・・・・・・・・・・・・   | ••  | 113 |
| 2. モデリング例①・・・・・・・・・・・・・・・・・・・・・・・・・・・・・・・・・・・・        | • • | 114 |
| 3. モデリング例②・・・・・・・・・・・・・・・・・・・・・・・・・・・・・・・・・・・・        | ••  | 120 |
| 4. モデリング例③・・・・・・・・・・・・・・・・・・・・・・・・・・・・・・・・・・・・        | ••  | 129 |
| 第7章 よくあるトラブル・・・・・・・・・・・・・・・・・・・・・・・・・・・・・・・・・・・・      | ••  | 140 |
| 1. 過剰拘束 ・・・・・・・・・・・・・・・・・・・・・・                        | • • | 141 |
| 2. 領域(輪郭)が分かれてしまう・・・・・・・・・・・・・・・・・・・・・・・・・・・・・・・・・・・・ | ••  | 142 |
| 3. 寸法が入らない ・・・・・・・・・・・・・・・                            | • • | 143 |
| 4. プレビューがおかしい ・・・・・・・・・・・                             | • • | 144 |

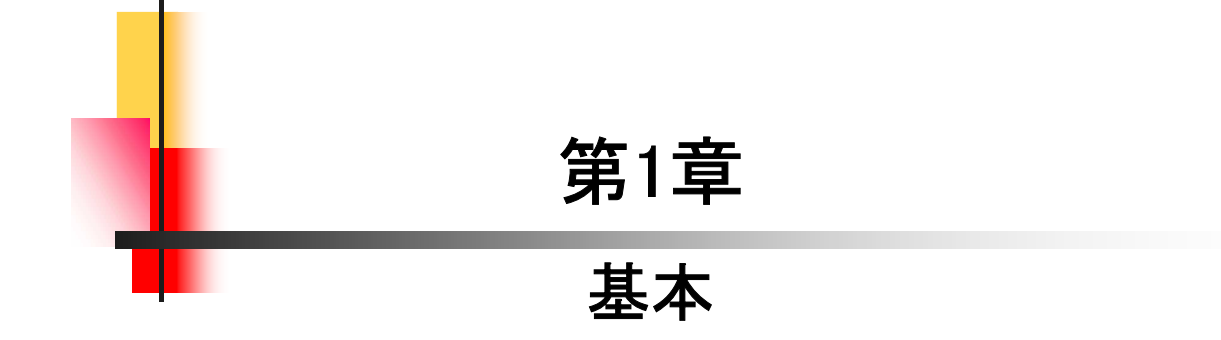

【ユーザーインターフェイス】

テンプレートを立ち上げた画面の名称をユーザインターフェイスといいます。各部の名前を覚えてください。(画像は部品テンプレートです)

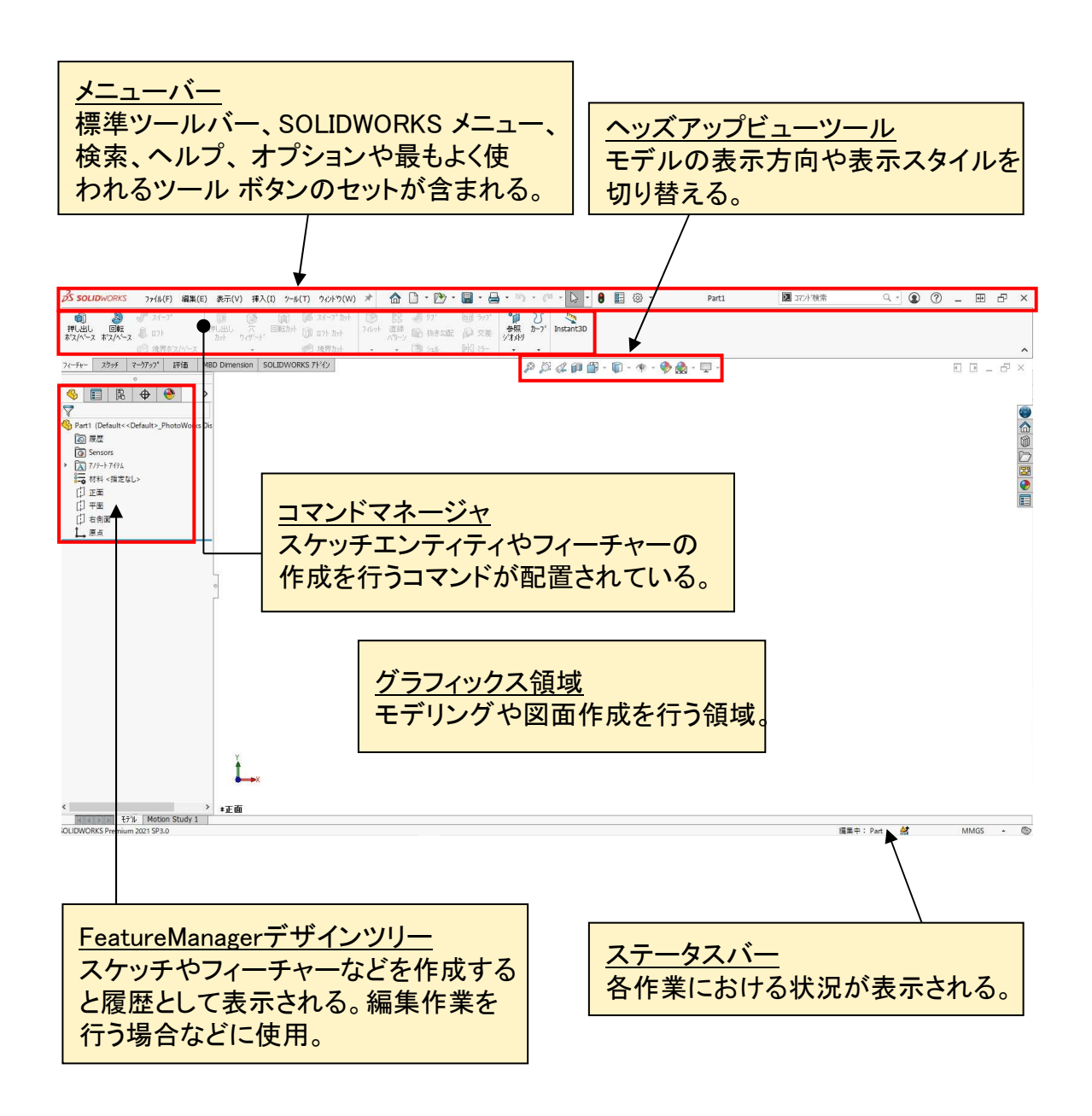

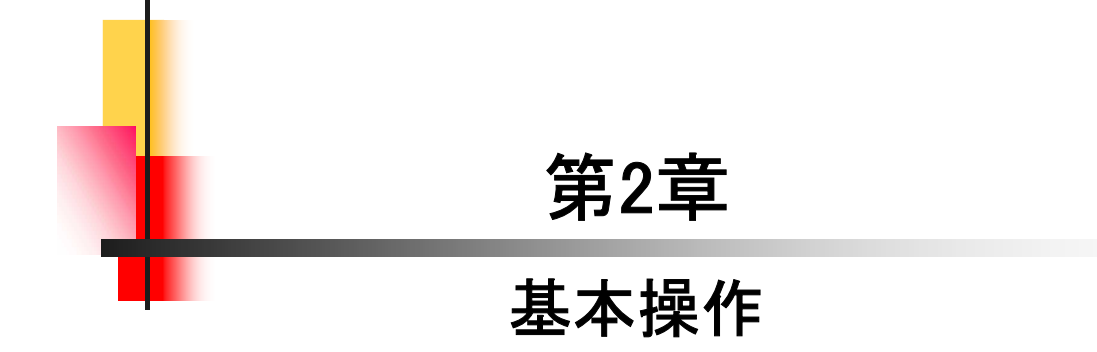

### 【新規に作業を開始する】

パーツ作成において、新規に作業を開始する方法は主に以下の2つ の方法がありますが、本書では「方法2」で行います。

#### •方法1

2.1

「SOLIDWORKSへようこそ」→「部品」をクリックします。

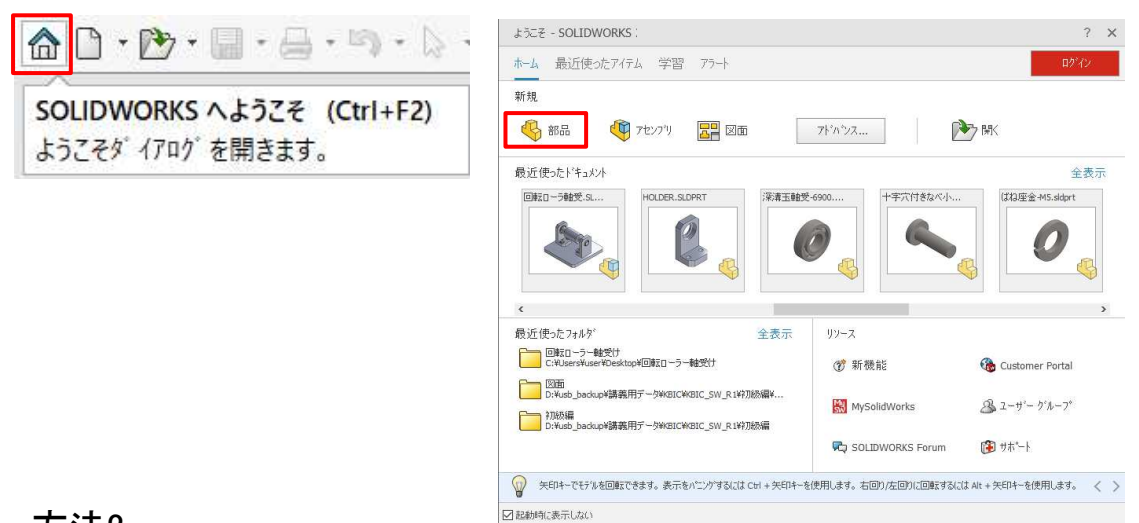

#### ・方法2

「新規」→「部品」をWクリックします。

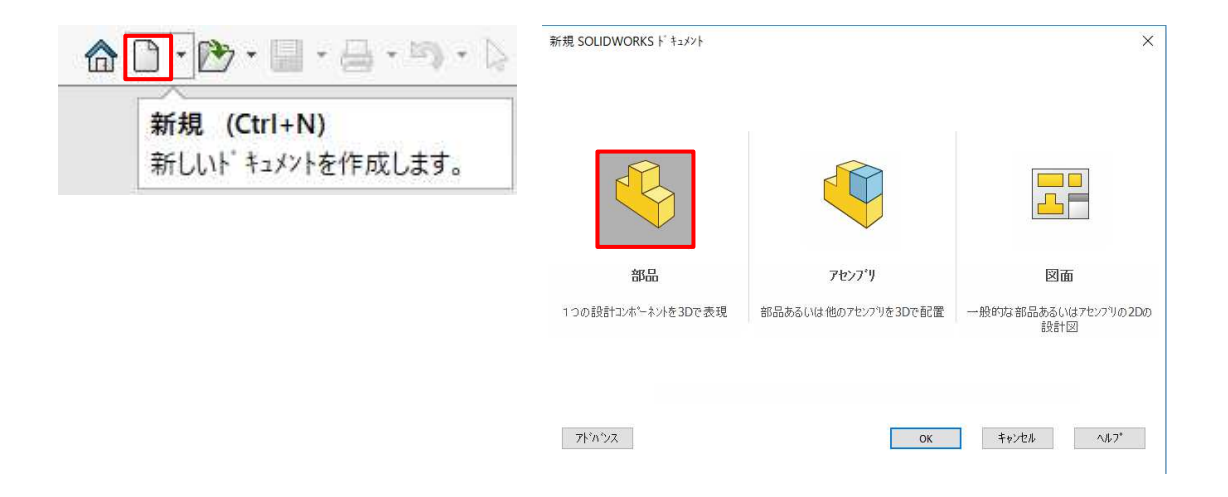

新規作成\_手順①

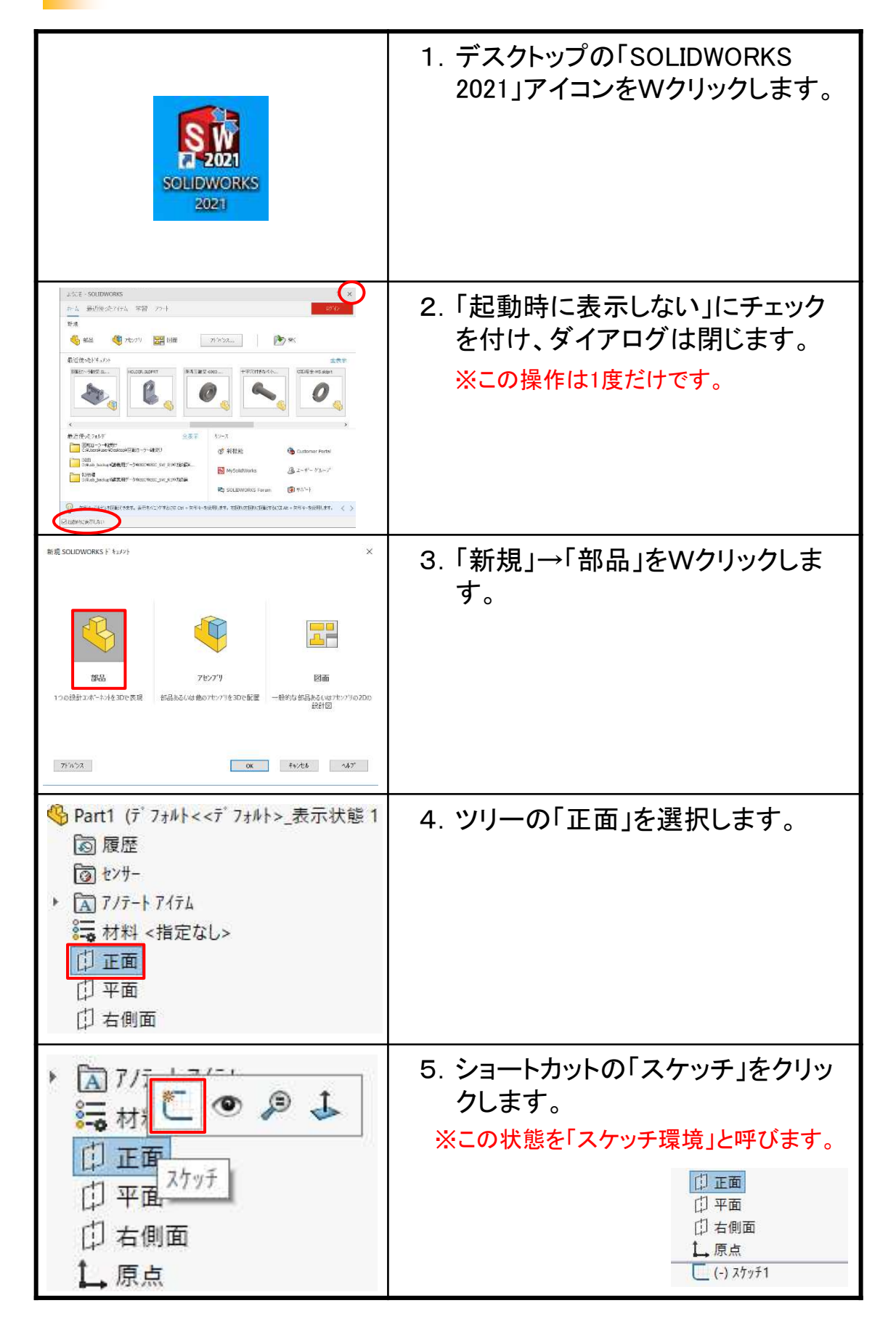

## 作業の開始

#### 【既存のファイルを開いて作業を開始する】

パーツ作成において、既存のファイルを開いて作業を開始する方法 は主に以下の2つの方法がありますが、本書では「方法2」で行います。

•方法1

「SOLIDWORKSへようこそ」→「開く」をクリックします。

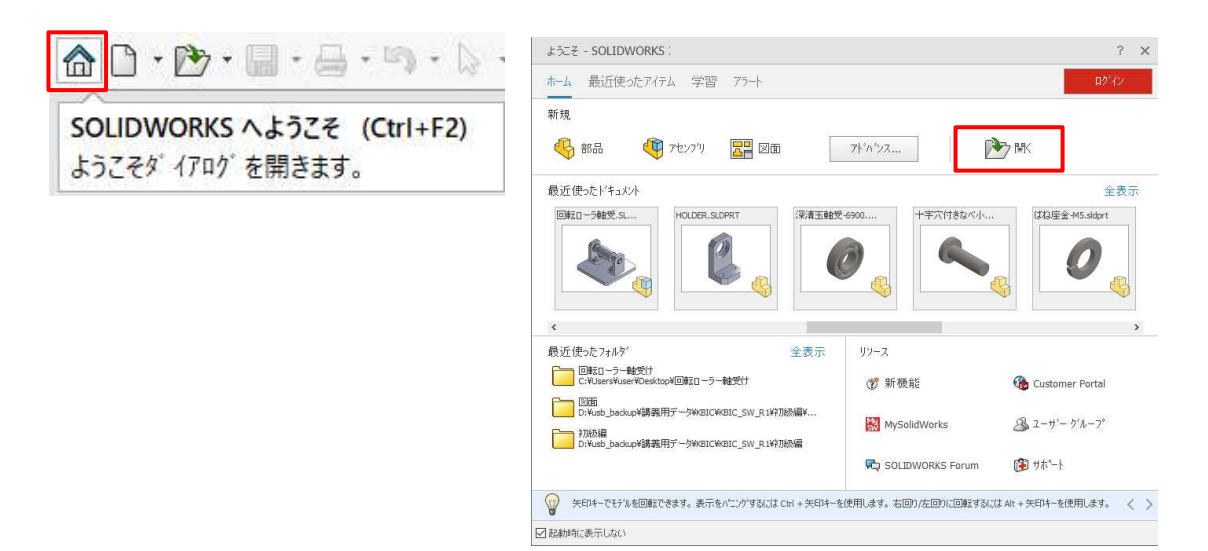

#### ・方法2

「開く」→フォルダを指定してパーツファイルをWクリックします。

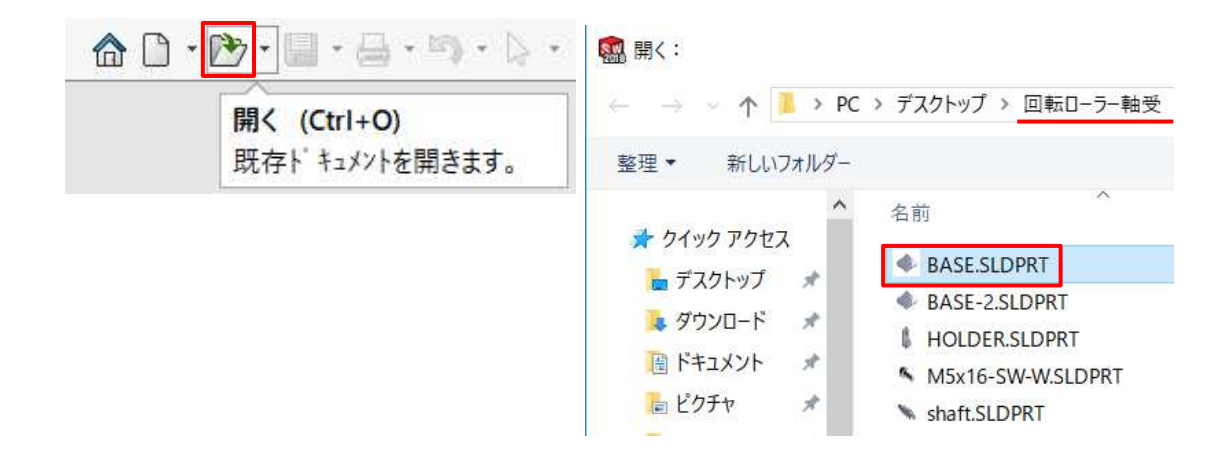

開く\_手順①

| <ul> <li>・ ・ ・ ・ ・</li> <li>・ ・ ・ ・</li> <li>・ ・ ・ ・</li> <li>・ ・ ・</li> <li>・ ・ ・</li> <li>・ ・</li> <li>・ ・<th>1. 「開く」をクリックします。</th></li></ul> | 1. 「開く」をクリックします。                                                                                       |
|----------------------------------------------------------------------------------------------------|----------------------------------------------------------------------------------------------------|
| ▶ 第2章_基本操作<br>名前<br>◆ KIHON.SLDPRT<br>TEST PLATE.SLDPRT                                                                                                    | <ol> <li>2. "第2章_基本操作"フォルダから<br/>「TEST PLATE.sldprt」をWクリック<br/>します。<br/>※前項(新規作成)で作成したものです。</li> </ol> |
|                                                                                                    | 3.「面」を選択します。                                                                                           |
|                                                                                                    | 4.「スケッチ」をクリックします。                                                                                      |
| ✓ ・ ◎ ・ N ・ □ □ ・ ● ● ・ ● ● ・ ● ● ・ ● ● ・ ● ●                                                                                                    | 5. 「円」をクリックします。                                                                                        |

## 基本操作

KIHON.sldprtを開いてください。

# 【ズーム】 モデルを拡大、縮小表示します。 ローラーボタンを手前に回すと拡大、奥に回すと縮小します。

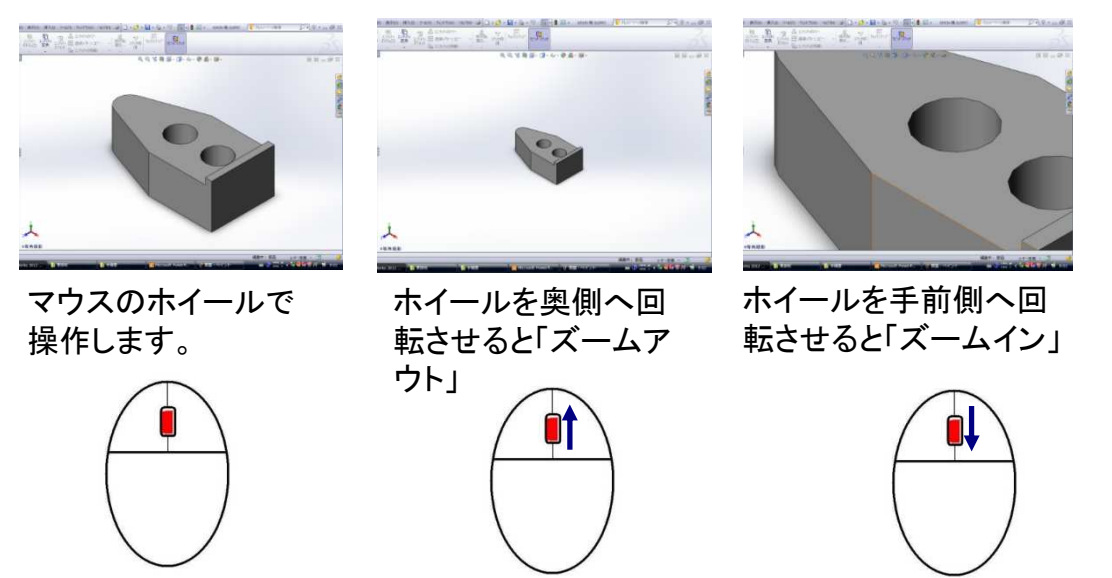

## 【画面移動】

モデルを上下左右に平面移動します。 Ctrlキー+ローラーボタンを押しながらマウスを上下左右に動かします。

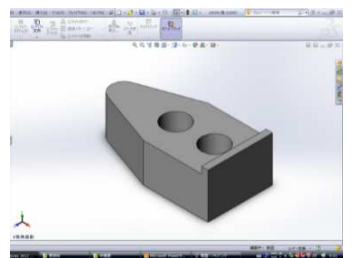

マウスのホイールで操 作します。

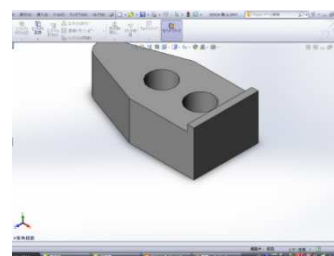

Ctrl+ホイールを押しな がらマウスを上下に移 動させます。

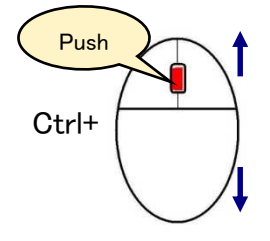

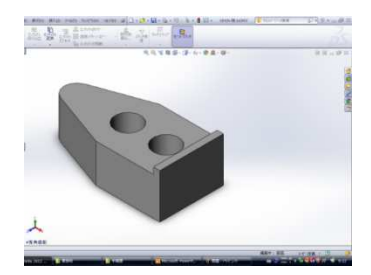

Ctrl+ホイールを押しな がらマウスを左右に移 動させます。

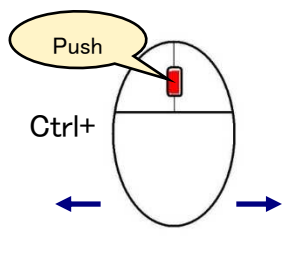

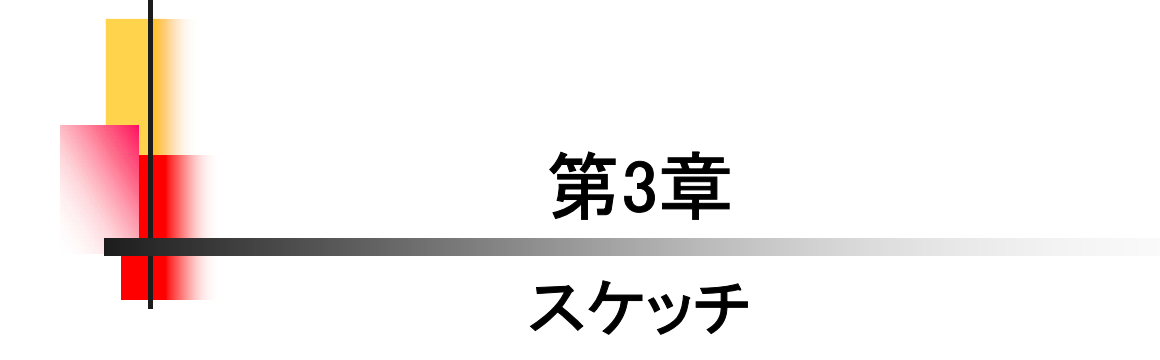

# スケッチ練習-1\_手順①

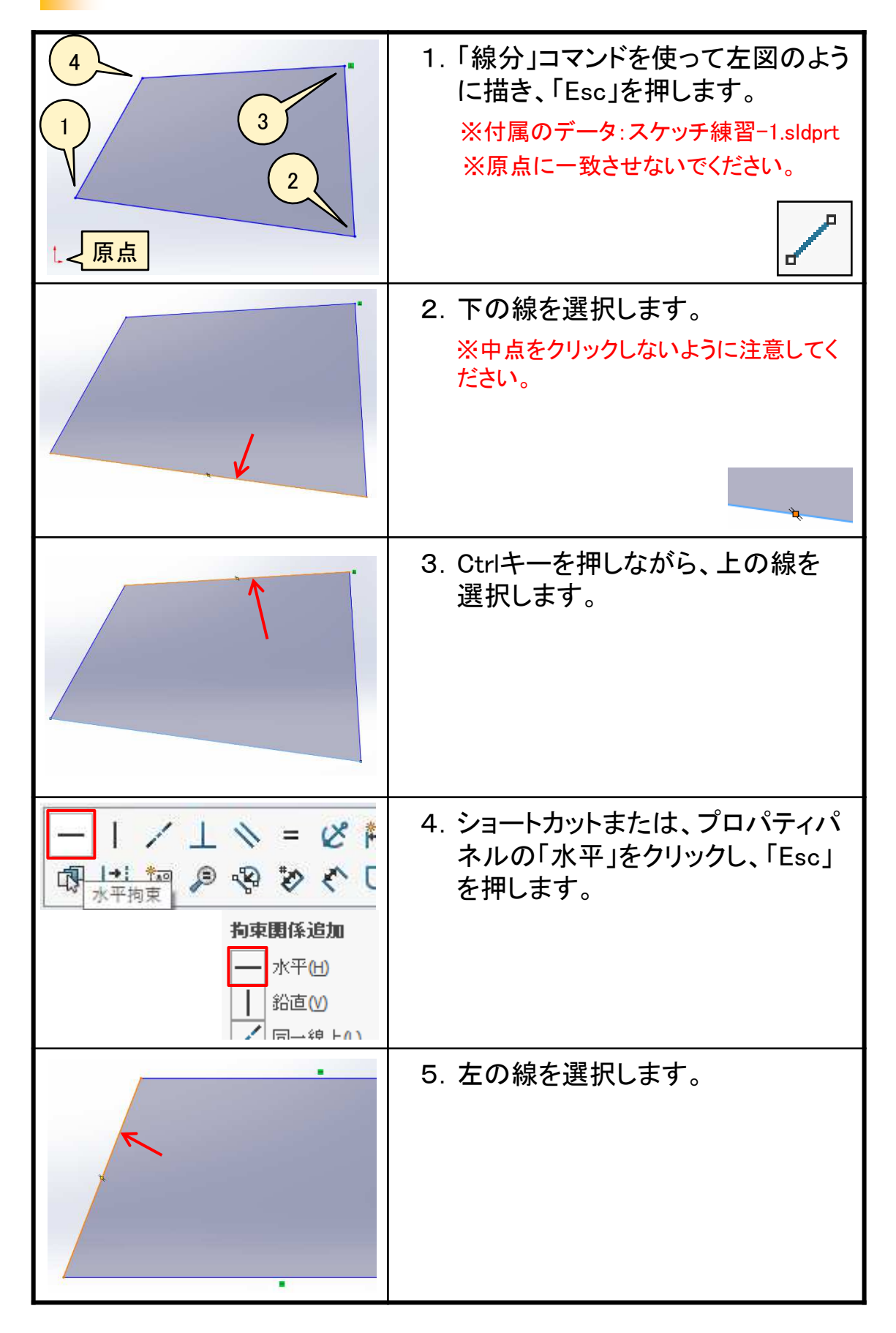

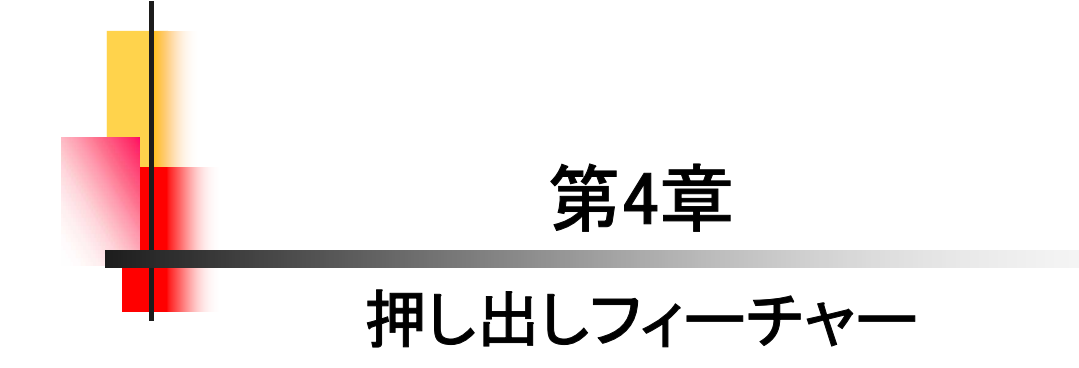

# 押し出しフィーチャーの練習\_手順①

| Ref_SOLDWORKS() (410) X                                                                                                    | 1. 「部品」をWクリックします。    |
|----------------------------------------------------------------------------------------------------|----------------------|
| Калан         Терлун         Галан           19068/12/4 <sup>-2</sup> /14300-848         Заалан (калан) терлунзорока         –фрунулалан (калан) терлунзорокан |                      |
| SOLIDWORKS F1~H)7/                                                                                                    |                      |
| 71/27,A (4)/25 (4)/7                                                                                                    |                      |
|                                                                                                    | 2. ツリーの「正面」をクリックします。 |
| 図 センサー                                                                                                    |                      |
| <ul> <li>         アノデートアイテム         第二 材料 &lt;増定な1 &gt;     </li> </ul>                                                                                        |                      |
|                                                                                                    |                      |
| 日平面                                                                                                    |                      |
|                                                                                                    |                      |
|                                                                                                    | 3. 「スケッチ」をクリックします。   |
| ≝ <b>, C ⊙</b> ⊅ ↓                                                                                                    |                      |
|                                                                                                    |                      |
| 1 スケッチ                                                                                                    |                      |
|                                                                                                    |                      |
|                                                                                                    |                      |
|                                                                                                    | 4. 「中心点ストレート スロット」をク |
| 回 ストレート スロット                                                                                                    | <b>リリノしよ 9</b> 。     |
| @ 中心点ストレート スロット                                                                                                    |                      |
| ☞ 3点円弧スロット                                                                                                    |                      |
| @ 中心点円弧スロット(I)                                                                                                    |                      |
|                                                                                                    |                      |
|                                                                                                    |                      |
|                                                                                                    |                      |
| 0 <b>-</b>                                                                                                    |                      |
| ×                                                                                                    |                      |
|                                                                                                    |                      |

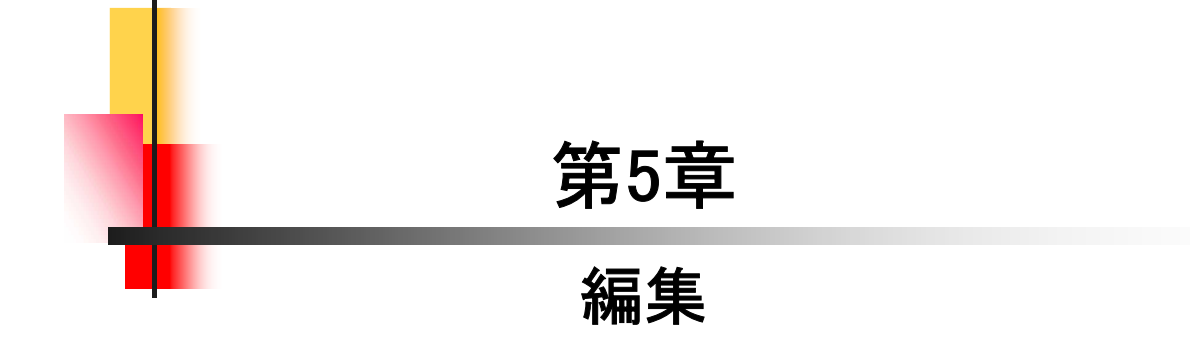

## スケッチを編集する

参照データ:スケッチ編集.sldprt

#### 【スケッチ編集】

5.2

3Dモデルは基本的に、スケッチとフィーチャーの組み合わせで作成 されます。形状の変更や修正は、どちらかの編集で行います。ここで はスケッチの編集について確認します。

- [スケッチ編集の流れ]
- 1. ツリーの"フィーチャー名"で右クリックし、「スケッチ編集」をクリックし ます。

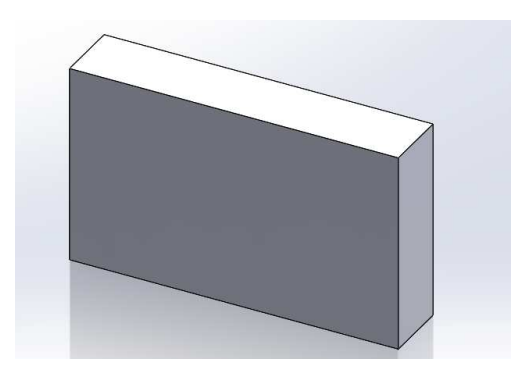

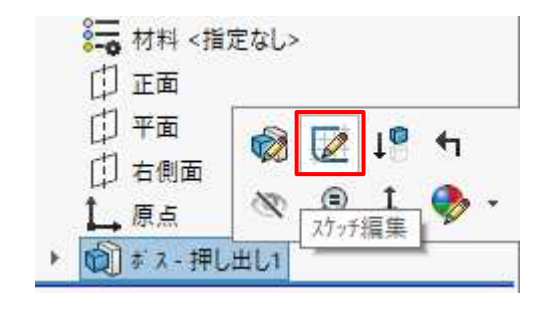

2. 寸法を変更したり、スケッチを書き換えます。.

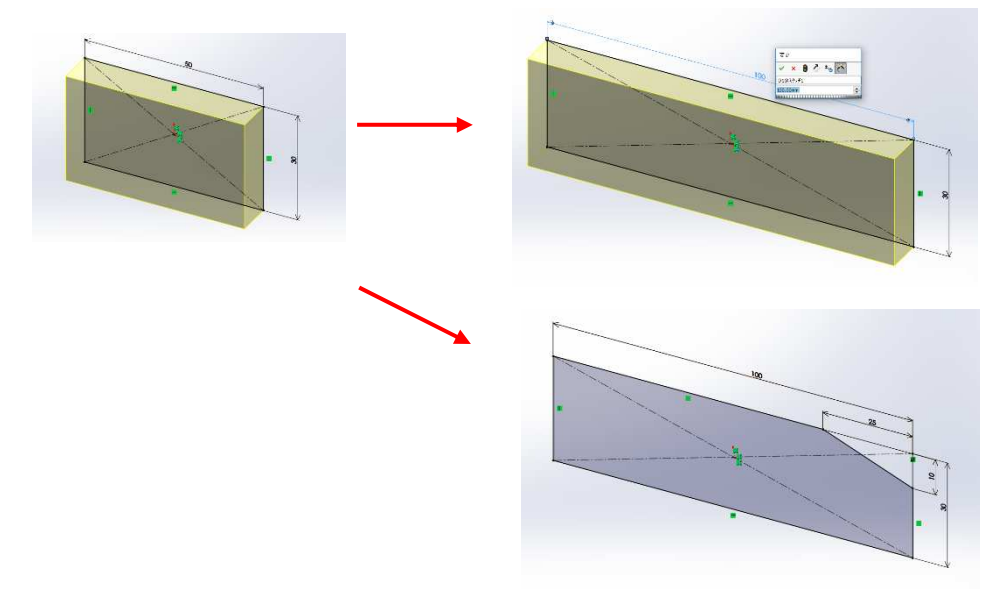

3「再構築」をクリックします。

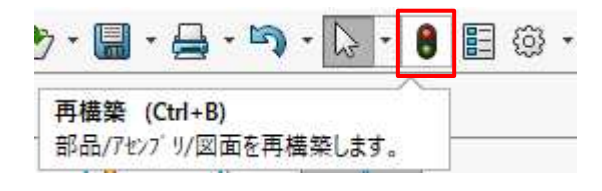

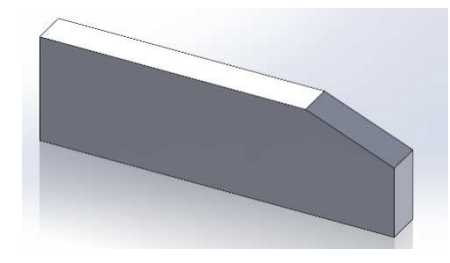

# スケッチ編集の練習\_手順①

|                                         | 1. "第5章_編集"フォルダから「スケッ<br>チ編集.sldprt」を開きます。         |
|-----------------------------------------|----------------------------------------------------|
| □ □ □ □ □ □ □ □ □ □ □ □ □ □ □ □ □ □ □   | 2. ツリーの「ボス-押し出し1」で右ク<br>リックし、「スケッチ編集」をクリック<br>します。 |
| 変更<br>✓ × 8 2 ±15 50<br>D1@Zウッチ1<br>100 | 3. 寸法50をWクリックし、「100」に変<br>更して、OKします。               |
|                                         | 4. 左図のようになります。                                     |
| ✓ □ ・ N ・ □ 直線 (L) (直線をスケッチします。         | 5.「直線」をクリックします。                                    |

# フィーチャーを編集する

参照データ:フィーチャー編集.sldprt

#### 【フィーチャー編集】

形状の変更や修正を行う際、スケッチでは変更や修正ができない場 合はフィーチャーの編集になります。厚みや高さ、深さ、方向などがそ れになります。ここではフィーチャーの編集について確認します。

- [フィーチャー編集の流れ]
- 1. ツリーの"フィーチャー名"で右クリックし、「フィーチャー編集」をク リックします。

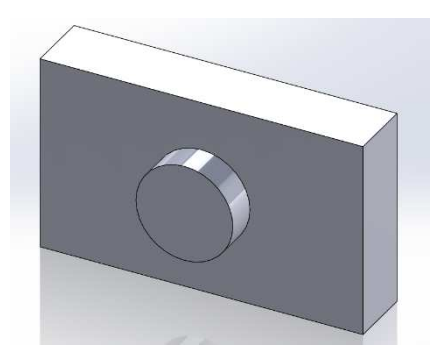

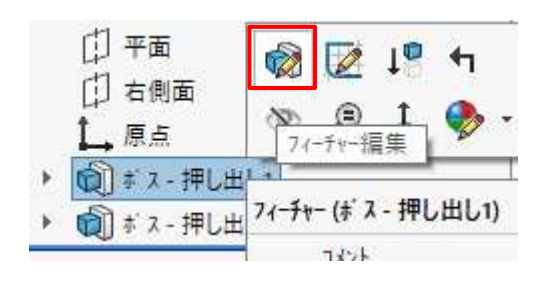

2. 値を変えたり、、、

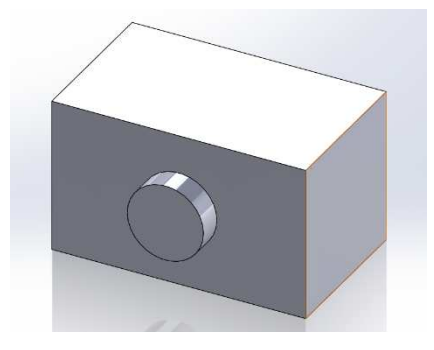

| 方向1         | ^ |
|-------------|---|
| 7ラインド       | ~ |
| 2           |   |
| KD1 30.00mm | • |

3. 方向をや範囲を変更することができます。

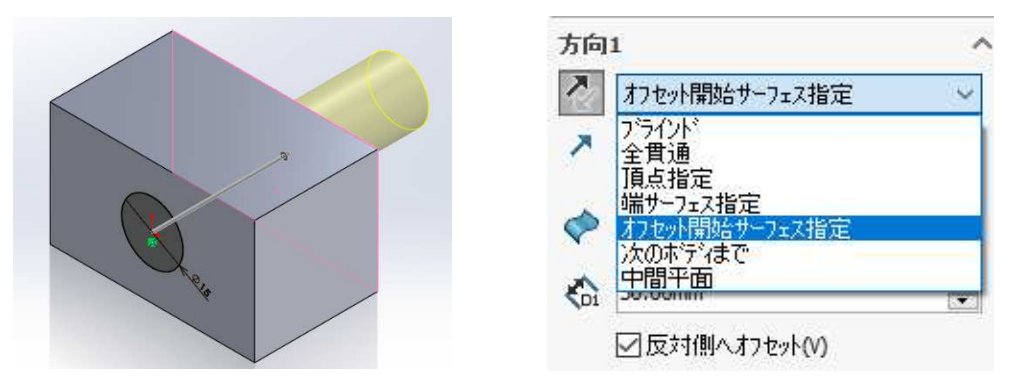

※SOLIDWORKSは形状を追加する場合と、カットする場合では使用するコマンドが 違うため編集では行えません。 フィーチャー編集の練習\_手順①

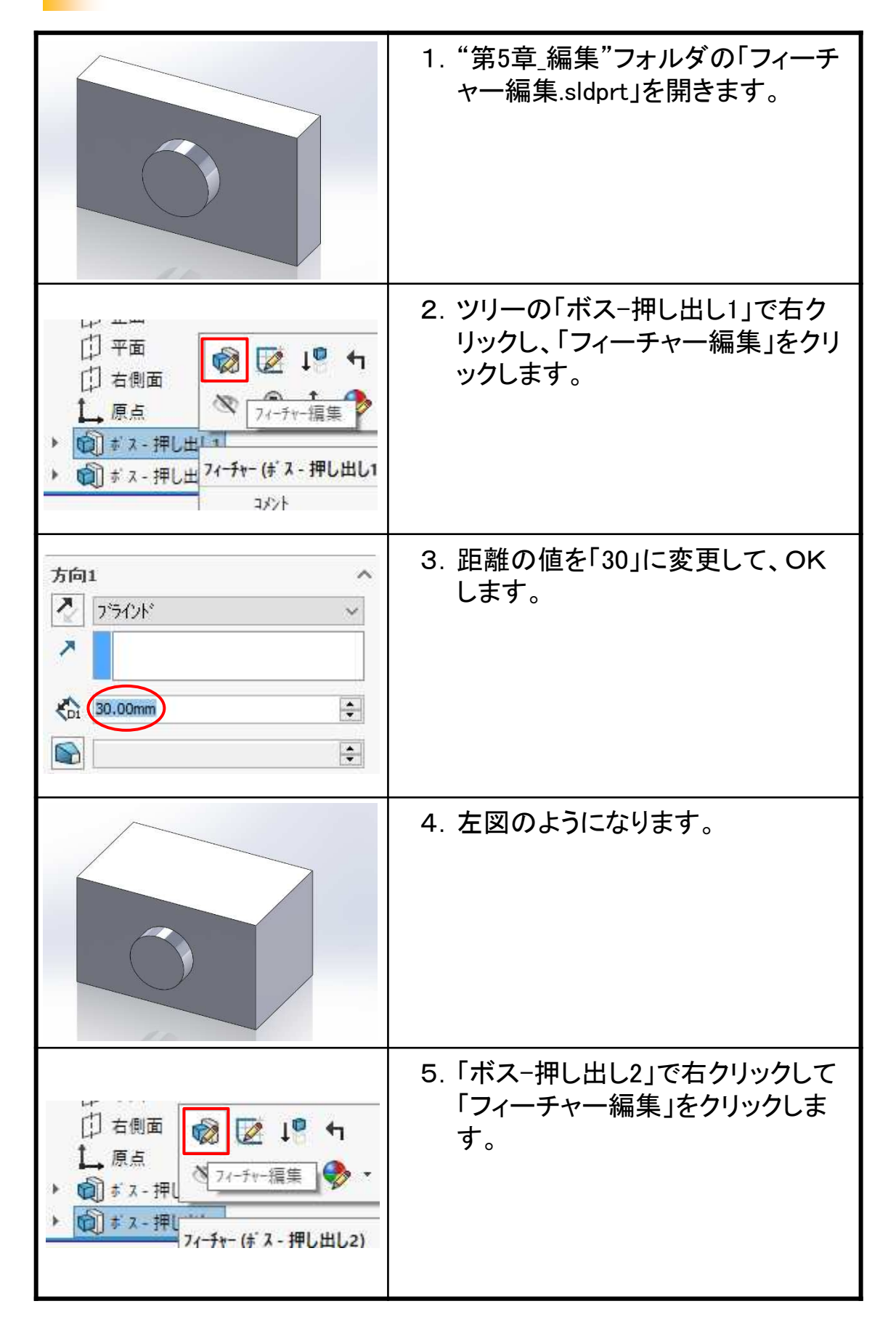

#### 履歴を入れ替える

参照データ:履歴編集.sldprt

#### 【履歴編集】

3次元CADには、ヒストリー型とノンヒストリー型と呼ばれるタイプが あります。SOLIDWORKSはヒストリー型で、モデルをどのような手順で 作成したか履歴として残ります。ツリーに残された履歴を元に編集が 行えるCADです。思った順番通りに作成ができない場合や既存のデー タを流用する場合には、効率的にモデル作成ができますので是非覚え ていただきたいものです。入門編では、その操作方法と意味について 理解したいと思います。

#### [履歴編集の流れ]

1. 新たにフィーチャーを追加します。(ボス-押し出し3)

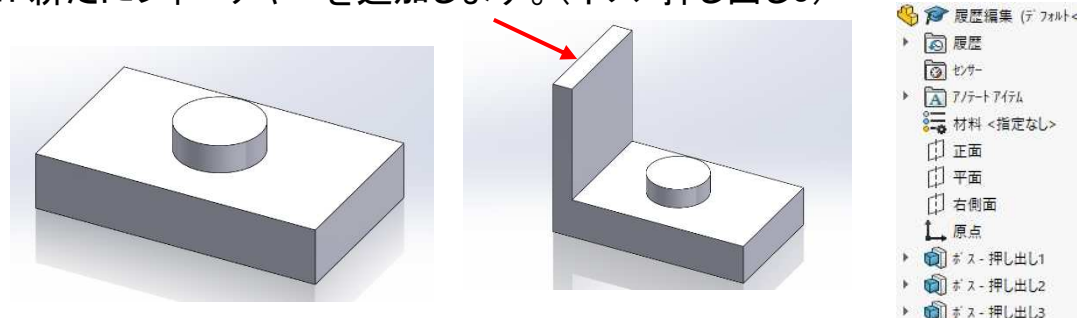

2. ブラウザで入れ替えたいフィーチャー名(ボス-押し出し3)を ドラッグ&ドロップします。

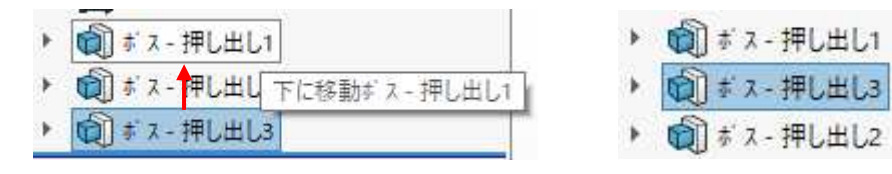

3. "ボス-押し出し2"と"ボス-押し出し3"の履歴が入れ替わり、 フィーチャーの作成方法を変えることができます。

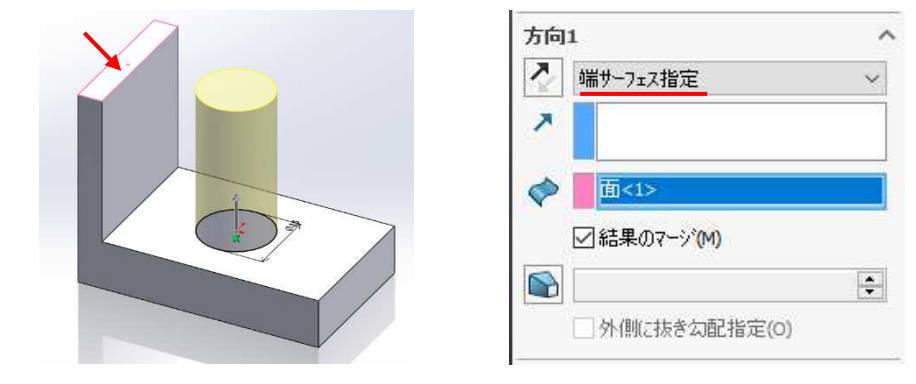

※フィーチャー間に関係があると、入れ替えがでない場合があります。

履歴編集の練習\_手順①

|              | 1. "第5章_編集"フォルダの「履歴編<br>集.sldprt」を開きます。                    |
|--------------|------------------------------------------------------------|
|              | 2. 「面」を選択し、「スケッチ」をクリッ<br>クします。                             |
|              | 3. 「矩形コーナー」をクリックし、長方<br>形を描きます。                            |
|              | 4. Ctrlを押しながら、長方形の1辺と<br>モデルのエッジを選択し、「同一線<br>上拘束」をクリックします。 |
| A CONTRACTOR | 5. 残り2か所にも「同一線上拘束」を<br>追加します。                              |

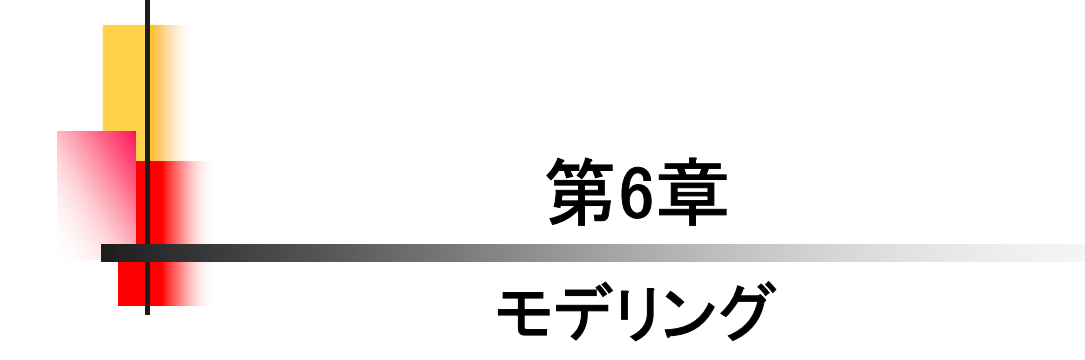

課題(1):下図をモデリングします。

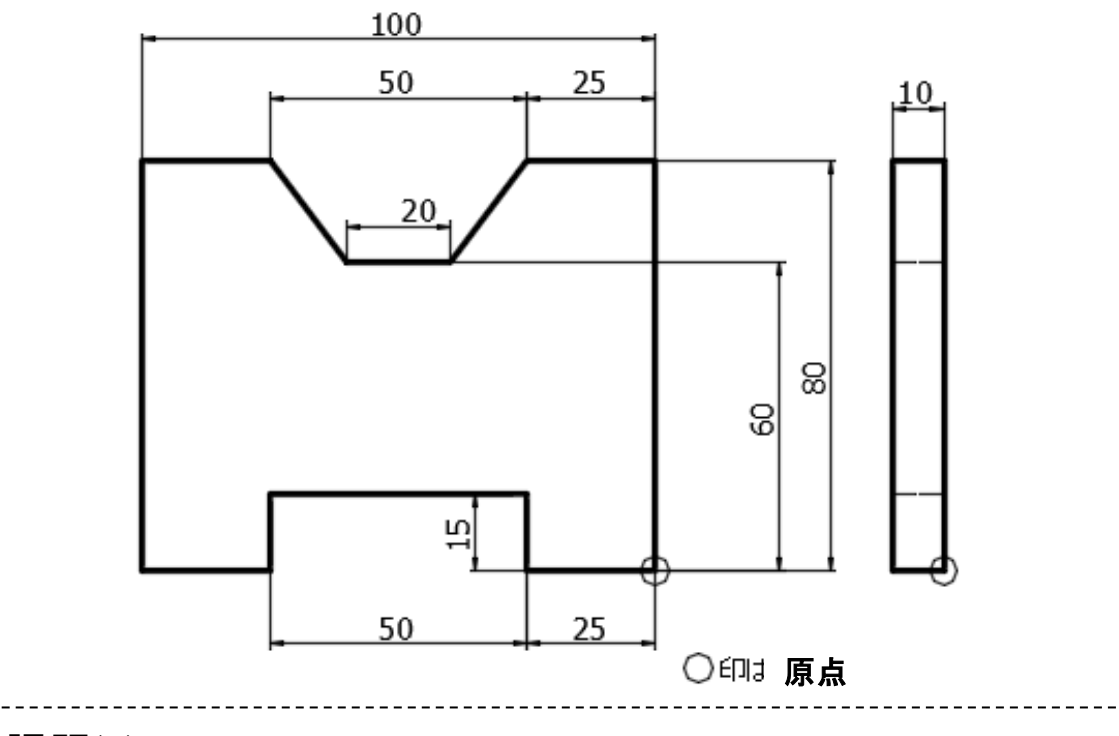

課題(2):課題(1)を編集して作成します。

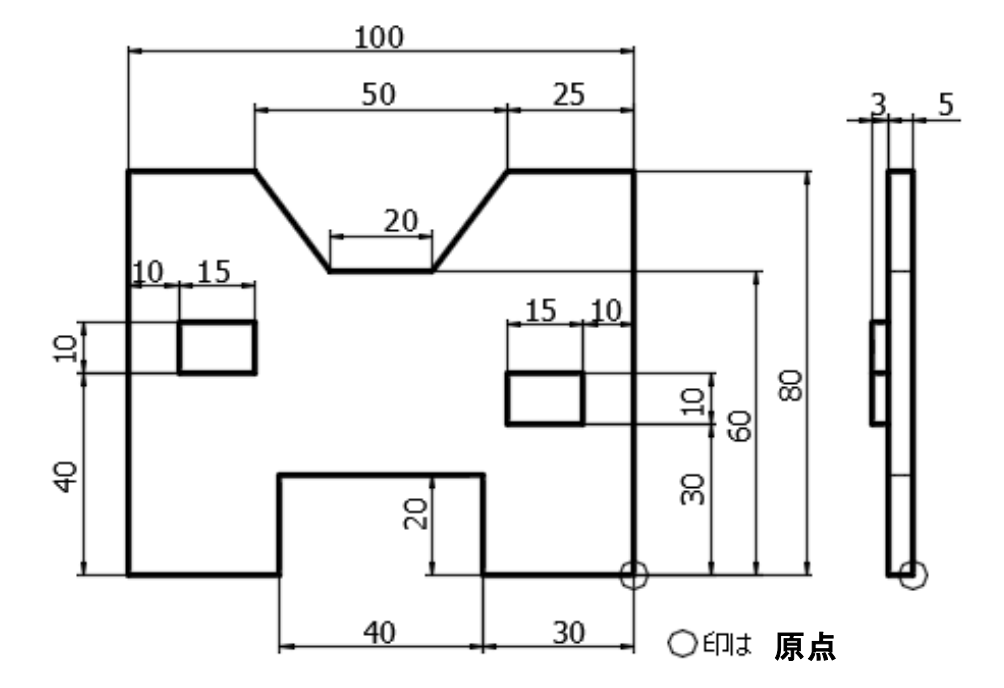

モデリング例①

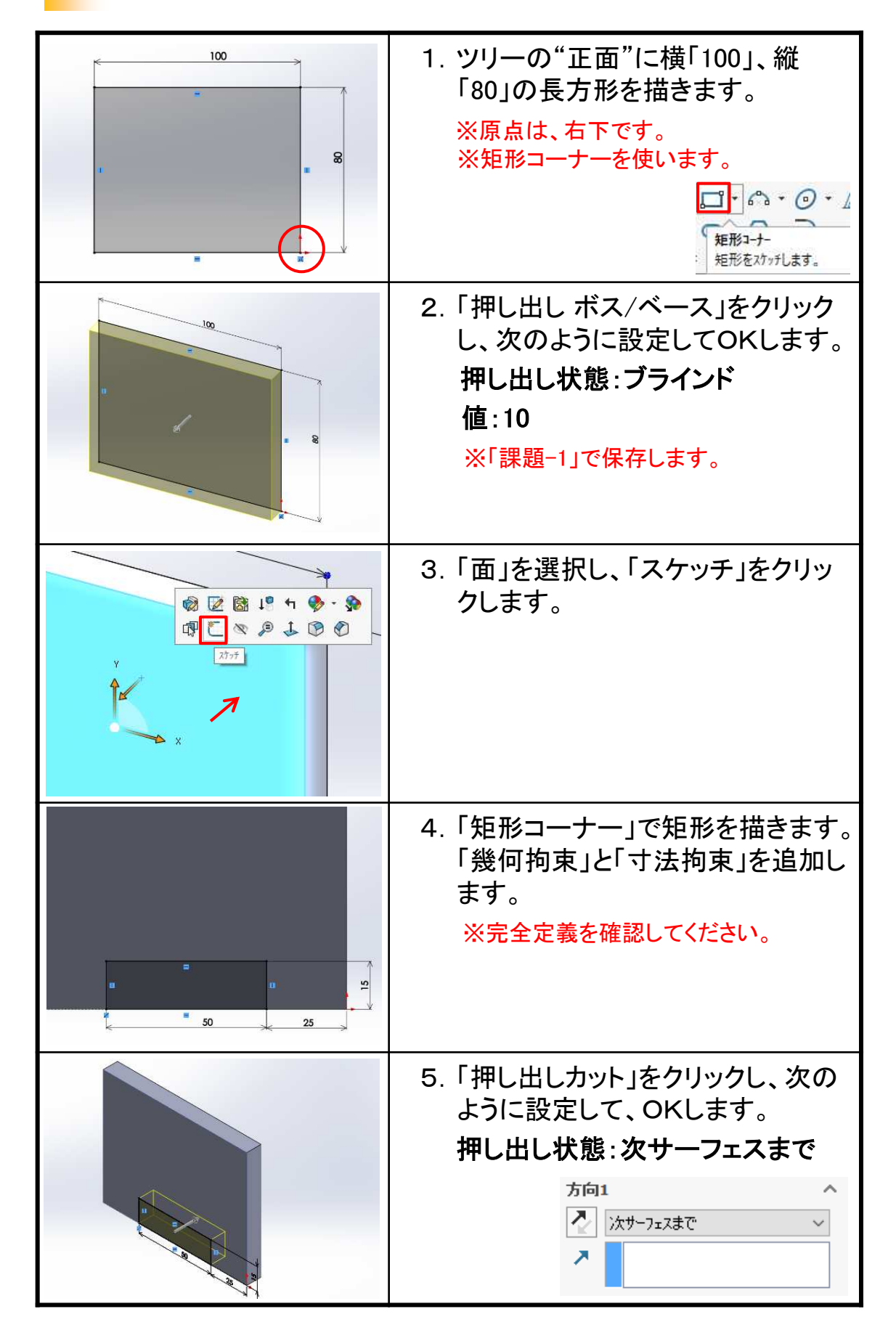

課題(3):下図をモデリングします。

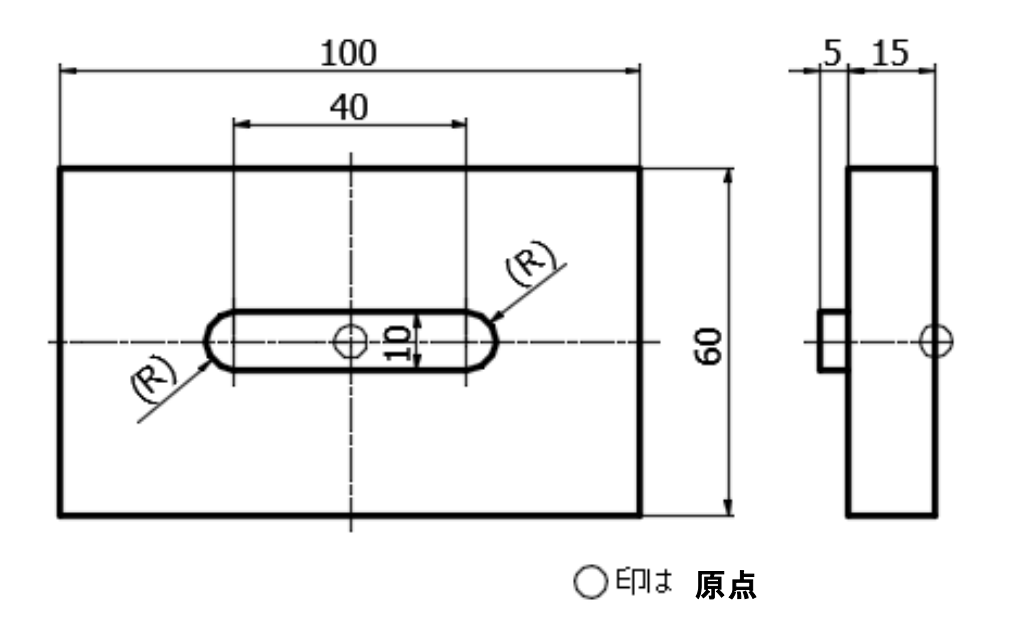

課題(4):課題(3)を編集して作成します。

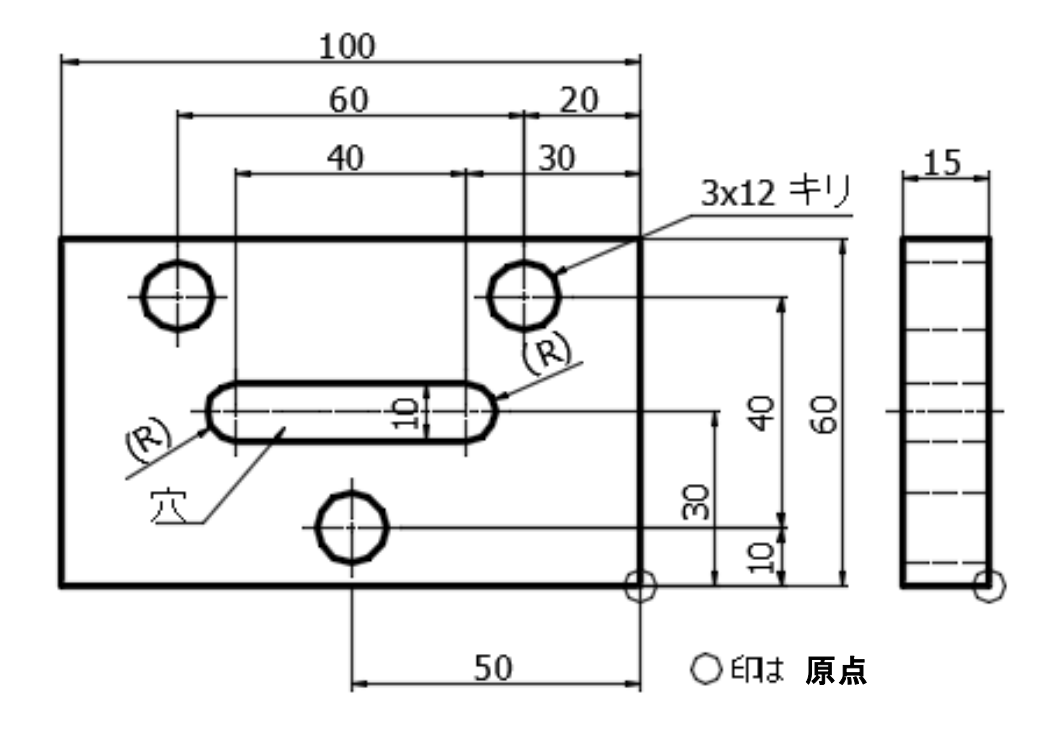

モデリング例②

|                  | 16. 輪郭線を選択します。                                 |
|------------------|------------------------------------------------|
| 方向1 へ 次サーフェスまで ∨ | 17. 次のように設定して、OKします。<br><b>押し出し状態:次サーフェスまで</b> |
|                  | 18. 左図のようになります。                                |
|                  | 19. 「面」を選択し、「スケッチ」をクリックします。                    |
|                  | 20. 「直線」をクリックし、左図のように<br>三角形を描きます。             |

#### SOLIDWORKS 2021 入門編

.....

.....

令和3年 7月 発行 著 者:田中正史 印刷・製作:Mクラフト

=お問い合わせ= 神奈川県小田原市本町2-2-16 陽輪台小田原205 TEL 0465-43-8482 FAX 0465-43-8482 Eメール info@mcraft-net.com ホームページ http://www.mcraft-net.com

・本書中の商品名は各社の商標または登録商標です。

・許可なしに本書の一部または全部を転載・複製することを禁止します。

・本書の一部または全部を用いて、教育を行う場合は書面にて上記宛事前にご連絡ください。